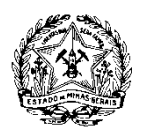

**GOVERNO DO ESTADO DE MINAS GERAIS** Secretaria de Estado de Meio Ambiente e Desenvolvimento Sustentável - Semad Subsecretaria de Inovação e Logística - SIL Superintendência de Tecnologia da Informação - STI

# **DÚVIDAS FREQUENTES Sisemanet:**

# - Entrada Única

- BDA (Banco de Declarações Ambientais)

Endereço de acesso ao site do Sisemanet pelo usuário externo (Cidadão): http://sisemanet.meioambiente.mg.gov.br

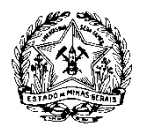

Secretaria de Estado de Meio Ambiente e Desenvolvimento Sustentável - Semad Subsecretaria de Inovação e Logística - SIL Superintendência de Tecnologia da Informação - STI

# Sumário

| O que é o SISEMANET?                                                                             | 3                                         |
|--------------------------------------------------------------------------------------------------|-------------------------------------------|
| O que é a entrada única?                                                                         | 3                                         |
| Como acessar o SISEMANET para utilizar os sis                                                    | stemas REC, BDA e SICAR?3                 |
| Como fazer a recuperação de senha?                                                               | 4                                         |
| Como alterar a senha?                                                                            | 4                                         |
| Como fazer a alteração de e-mail?                                                                | 5                                         |
| Como fazer a alteração de e-mail caso não se le                                                  | mbre da minha senha?5                     |
| Como desbloquear o CPF/login?                                                                    | 5                                         |
| O usuário se cadastrou no SISEMANET sem co possui certificação digital. Como alterar o cadastro? | ertificação digital, porém agora ele<br>5 |
| BDA – Banco de Declarações Ambientais                                                            | 6                                         |
| Como acessar o BDA?                                                                              | 6                                         |
| Quem deve se cadastrar para acessar os módu                                                      | los do BDA?6                              |
| Como logar (entrar) no SISEMANET para utilizad                                                   | ção do BDA?6                              |
| Quais módulos têm acesso usuário de pessoa fí                                                    | sica e de pessoa jurídica?7               |
| Como fazer o cadastro da empresa (empreel BDA?                                                   | ndedor e/ou empreendimento) no<br>7       |
| Como realizar a alteração de endereço da empre                                                   | esa no BDA?9                              |
| Como alterar o responsável pelo cadastro?                                                        |                                           |
| Como alterar o responsável legal?                                                                |                                           |
| Como efetuar o vínculo entre empreendedor e e                                                    | mpreendimento?10                          |
| Como realizar a alteração de razão social da em                                                  | presa?11                                  |
| Qual é o prazo para o envio de declarações/inve                                                  | ntários no BDA?11                         |

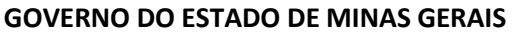

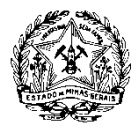

Secretaria de Estado de Meio Ambiente e Desenvolvimento Sustentável - Semad Subsecretaria de Inovação e Logística - SIL Superintendência de Tecnologia da Informação - STI

# Entrada Única

### O que é o SISEMANET?

O Sisemanet é um sistema de informação que reúne dados de geoprocessamento, instrumentos de gestão e atos autorizativos, formando uma central de dados e informações para subsidiar o processo de regularização ambiental no Estado de Minas Gerais.

# O que é a entrada única?

O módulo de Entrada Única é a porta de entrada das aplicações do Sisemanet e do módulo de gestão de segurança.

O Portal de Segurança (Entrada Única) tem por objetivo fornecer a segurança dos sistemas através de autorização e autenticação de usuários, fornecendo um único ponto de acesso aos sistemas da Secretaria de Meio Ambiente e Desenvolvimento Sustentável – SEMAD.

# Como acessar o SISEMANET para utilizar os sistemas REC, BDA e SICAR?

O acesso aos sistemas REC, BDA e SICAR, que são integrantes do Sistema Sisemanet, se dá acessando o endereço http://sisemanet.meioambiente.mg.gov.br

Abaixo, a figura 1, mostra a página inicial do Sisemanet para realização do login. Caso o usuário já possua login e senha, deverá preencher com os dados correspondentes e clicar em "Ok". Se o usuário ainda não possui login cadastrado, deverá clicar nas opções "Cadastrar sem Certificação Digital" ou "Cadastrar com Certificação Digital". Em seguida deverá aceitar o termo de compromisso, e proceder com o preenchimento do cadastro.

Se porventura o usuário já possui login, porém não se lembra da senha que havia sido cadastrada, basta clicar na opção "Esqueci minha Senha" para resgatar a mesma.

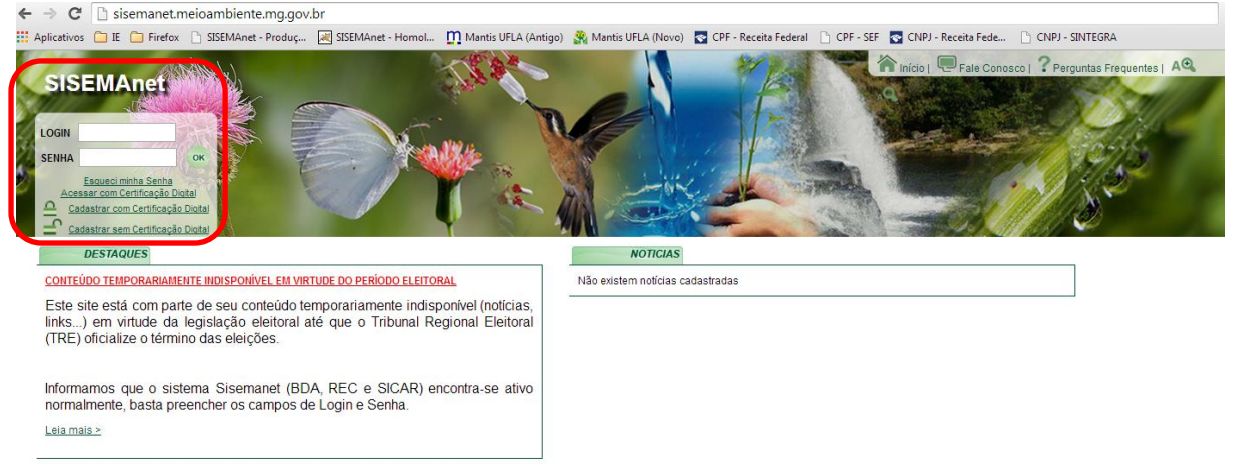

Figura 1: Página inicial do Sisemanet.

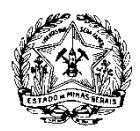

Secretaria de Estado de Meio Ambiente e Desenvolvimento Sustentável - Semad Subsecretaria de Inovação e Logística - SIL Superintendência de Tecnologia da Informação - STI

# Como fazer a recuperação de senha?

A senha pode ser recuperada pelo link "**Esqueci minha Senha**", na página inicial do Sisemanet, localizado logo abaixo dos campos "LOGIN" e "SENHA". Ao clicar nesse link você irá ser direcionado para uma nova página (conforme apresentado na figura 2), e deverá inserir o CPF de usuário, em seguida clicar em "**Enviar senha por e-mail**". A senha será então enviada para o e-mail cadastrado, conforme ilustrado na figura 3.

| $\rightarrow$ C     | → C 🗋 sisemanet.meioambiente.mg.gov.br/mbpo/esquecisenha.do                                                                                                    |    |  |  |  |  |  |  |
|---------------------|----------------------------------------------------------------------------------------------------|----|--|--|--|--|--|--|
| Aplicative          | os 🗅 IE 🗀 Firefox 🗅 SISEMAnet - Produç 🛃 SISEMAnet - Homol 👖 Mantis UFLA (Antigo) 🧙 Mantis UFLA (Novo) 🜄 CPF - Receita Federal 🗋 CPF - SEF 🌄 CNPJ - Receita Federal 🗋 CPF - SEF | 1  |  |  |  |  |  |  |
| SEM                 | Anet Ale Conosco Perguntas Frequentes   AQ                                                                                                    | ۸Q |  |  |  |  |  |  |
| ESQUECI MINHA SENHA |                                                                                                    |    |  |  |  |  |  |  |
|                     | *Login do usuário:                                                                                                    |    |  |  |  |  |  |  |
|                     | Enviar senha por e-mail Ver lembrete 📺 Limpar 🗇 Voltar                                                                                                    |    |  |  |  |  |  |  |

Figura 2: Inserindo o login para recuperação de senha.

| - | 🔿 😋 🗋 sisemanet.meioambiente.mg.gov.br/mbpo/esquecisenha.do 💈                                                                                                    |             |    |  |  |
|---|----------------------------------------------------------------------------------------------------|-------------|----|--|--|
|   | : Aplicativos 🗀 IE 🗀 Firefox 🗅 SISEMAnet - Produç 📈 SISEMAnet - Homol 👖 Mantis UFLA (Antigo) 👧 Mantis UFLA (Novo) 💀 CPF - Receita Federal 🕒 CPF - SEF 💀 CNPJ - Receita Federa. 🕒 CNPJ - SINTEGRA |             | 29 |  |  |
| s | SISEMAnet 🏾 👘 Inicio   🔍 Fale Conosco   ? Perguntas Frequentes   AC                                                                                                    | <b>↓</b> ^C | 2  |  |  |
|   | ESQUECI MINHA SENHA     Senha enviada para o email cadastrado.                                                                                                    |             |    |  |  |
|   | *Login do usuário:<br>Enviar senha por e-mail Ver lembrete 🛅 Limpar 🜗 Voltar                                                                                                    | -           |    |  |  |

Figura 3: Após inserir o login e clicar na opção "Enviar senha por e-mail".

# Como alterar a senha?

Caso queira alterar a senha, após acessar o Sisemanet, deve-se clicar no botão "**Trocar Senha**", na parte superior da primeira página, após realizar o login, conforme figura 4.

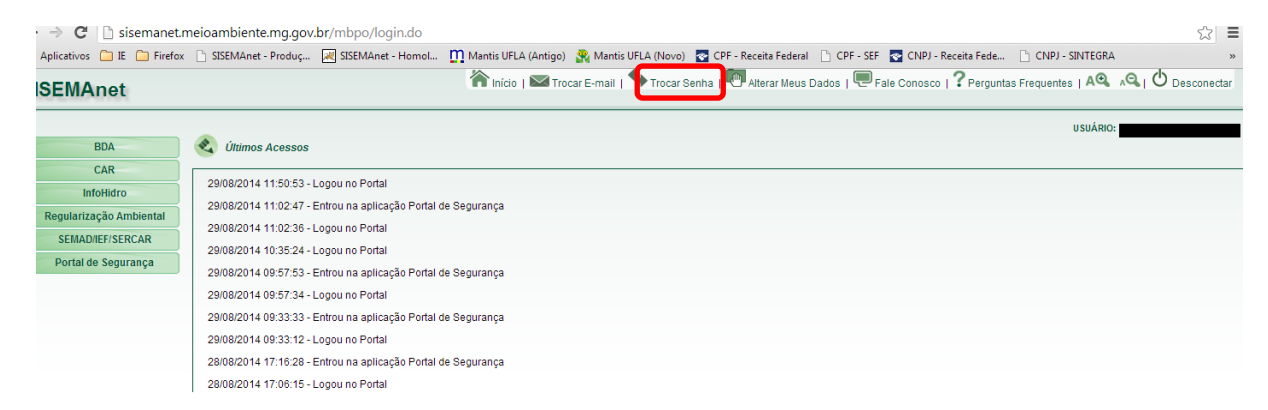

Figura 4: Após realizar o login, deve-se clicar na opção "Trocar Senha".

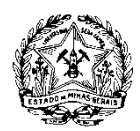

Secretaria de Estado de Meio Ambiente e Desenvolvimento Sustentável - Semad Subsecretaria de Inovação e Logística - SIL Superintendência de Tecnologia da Informação - STI

# Como fazer a alteração de e-mail?

Para alterar o e-mail cadastrado, após acessar o Sisemanet, deve-se clicar no link "**Trocar E-mail**", localizado na barra de menus horizontal na parte superior do Sisemanet, após carregamento de nova página, deve-se inserir os dados solicitados (Senha Atual, Novo E-mail, Confirmação do Novo E-mail) e clicar em "Enviar", conforme figura 5. Após esse procedimento a alteração de e-mail será efetuada com sucesso.

| $\rightarrow$ C | 🖻 🕻 🗋 sisemanet.meioambiente.mg.gov.br/mbpo/trocaremail.do                                                                                   |                                                      |                                                                                                    |    |  |  |  |
|-----------------|----------------------------------------------------------------------------------------------------|------------------------------------------------------|----------------------------------------------------------------------------------------------------|----|--|--|--|
| Aplicativo      | IE 🗀 Firefox 🗋 SISEMAnet - P                                                                                                    | roduç 😹 SISEMAnet - Homol                            | 👖 Mantis UFLA (Antigo) 🔮 Mantis UFLA (Novo) 🛛 CPF - Receita Federal 🗋 CPF - SEF 🔤 CNPJ - Receita Fede 🗋 CNPJ - SINTEGRA | >> |  |  |  |
| SEM             | EMAnet 👘 Inicio   🖾 Trocar E-mail   🦘 Trocar Senha   🕅 Alterar Ileus Dados   💭 Fale Conosco   ? Perguntas Frequentes   A 🔍 🔌   🖒 Desconectar |                                                      |                                                                                                    |    |  |  |  |
|                 |                                                                                                    |                                                      | USUÁRIO:                                                                                                    |    |  |  |  |
| TROC            | TROCAR E-MAIL                                                                                                    |                                                      |                                                                                                    |    |  |  |  |
|                 | *Confirmaçã                                                                                                    | *Senha Atual:<br>*Novo E-mail:<br>ão do Novo E-mail: |                                                                                                    |    |  |  |  |
|                 |                                                                                                    |                                                      | 🗶 Enviar 🕅 Limpar 🖣 Voltar                                                                                              |    |  |  |  |

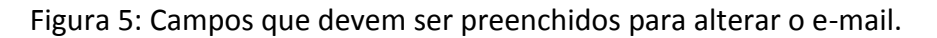

# Como fazer a alteração de e-mail caso não se lembre da minha senha?

Caso necessite alterar o e-mail para recuperar a senha, devem ser enviados digitalizados ao e-mail do suporte (suporte.sisema@meioambiente.mg.gov.br) o CPF e documento de identidade do usuário cadastrado no Sisemanet, solicitando a alteração do e-mail. No corpo do e-mail deve ser informado qual é o número do CPF e o e-mail para o qual deseja efetuar a alteração.

# Como desbloquear o CPF/login?

O Usuário é bloqueado após digitar a senha errada por 10 vezes consecutivas no Sisemanet.

Para efetuar o desbloqueio do login é necessário enviar solicitação para o e-mail do suporte (suporte.sisema@meioambiente.mg.gov.br) ou acionar o fale conosco, localizado na parte superior horizontal da página inicial do Sisemanet, informando o CPF do usuário bloqueado.

# O usuário se cadastrou no SISEMANET sem certificação digital, porém agora ele possui certificação digital. Como alterar o cadastro?

O usuário deve acessar o Sisemanet digitando o login (nº do CPF cadastrado) e senha, após essa ação deverá clicar na opção "Alterar Meus Dados". Nessa tela clicar na opção "<u>Alterar</u> <u>para acesso com certificado digital</u>", o sistema exibirá a opção de cadastro com certificação digital.

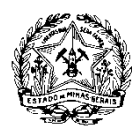

Secretaria de Estado de Meio Ambiente e Desenvolvimento Sustentável - Semad Subsecretaria de Inovação e Logística - SIL Superintendência de Tecnologia da Informação - STI

# **BDA – Banco de Declarações Ambientais**

# **PERGUNTAS FREQUENTES**

#### Como acessar o BDA?

O acesso ao BDA (Banco de Declarações Ambientais) se dá exclusivamente através do Sisemanet (<u>http://sisemanet.meioambiente.mg.gov.br/mbpo/portal.do</u>).

Após acessar a página do Sisemanet, gentileza acionar a opção "Cadastrar Sem Certificação Digital" ou "Cadastrar Com Certificação Digital", em seguida aceitar o termo de compromisso, e proceder com o preenchimento do cadastro.

Após o cadastro ser efetuado, o usuário já pode entrar no Sisemanet e acionar a opção BDA (menu lateral esquerdo).

#### Quem deve se cadastrar para acessar os módulos do BDA?

Os usuários do Banco de Declarações Ambientais - BDA - são as pessoas físicas ou jurídicas que lidam com áreas suspeitas de contaminação ou contaminadas por substâncias químicas, com áreas impactadas pela mineração, com barragens, com carga poluidora, com resíduos sólidos minerários e industriais no âmbito do Estado de Minas Gerais. Poderão ainda ser cadastrados os empreendimentos associados a um empreendedor (Pessoa Jurídica Matriz) para que seja possível realizar as devidas declarações relativas às suas filiais. Ressalta-se que o envio de declarações de filiais só poderá ocorrer após o reconhecimento/vinculação do empreendimento pelo respectivo empreendedor.

### Como logar (entrar) no SISEMANET para utilização do BDA?

O acesso do BDA se dá através do login, o qual pode ser:

- CPF do Responsável pelo Cadastro;

- CPF do Responsável Legal;

- Ou pelo CNPJ do empreendedor/empreendimento (após estar cadastrado, e no caso de empreendimento, vinculado).

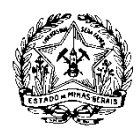

Secretaria de Estado de Meio Ambiente e Desenvolvimento Sustentável - Semad Subsecretaria de Inovação e Logística - SIL Superintendência de Tecnologia da Informação - STI

# Quais módulos têm acesso usuário de pessoa física e de pessoa jurídica?

Os módulos de Gestão de Áreas Contaminadas, Áreas Impactadas pela Mineração e Registro Público de Emissões de Gases de Efeito Estufa permitem cadastro de Pessoas Físicas. Sendo assim, mesmo não tendo cadastrado nenhum Empreendedor e/ou Empreendimento, as opções já são exibidas no menu, conforme imagem exibida na figura 6.

| SISEMAnet                                                   | 🏫 Inicio   🖾 Trocar E-mail   🥗 Trocar Senha   🖤 Alterar Meus Dados   🖤 Fale Conosco   🍸 Perguntas Frequentes   A 🔍 🗚   🙂 Desconectar                                  |
|-------------------------------------------------------------|----------------------------------------------------------------------------------------------------|
| BDA                                                         | USUARIO:                                                                                                    |
| Cadastro<br>Gestão de Áreas<br>Contaminadas                 | 29/09/2014 10:16:48 - Entrou na aplicação Portal de Segurança<br>29/09/2014 10:16:45 - Logou no Portal                                                                |
| de Gases de Efeito Estufa                                   | 29/08/2014 09.42:14 - Entrou na aplicação Portal de Segurança<br>29/08/2014 09.42:01 - Logou no Portal                                                                |
| Regularização Ambiental SEMAD/IEF/SERCAR Destal de Services | 2/W0/2014 U/350:39 - Entrol na aplicação Portal de Segurança<br>29/08/2014 08:56:36 - Logou no Portal<br>29/08/2014 08:40:18 - Entrou na aplicação Carac. e Formaliz. |
| Ponal de Segurança                                          | 29/08/2014 08:37:24 - Entrou na aplicação Portal de Segurança<br>29/08/2014 08:35:02 - Logou no Portal                                                                |
|                                                             | 28/09/2014 16:22:54 - Entrou na aplicação Portal de Segurança                                                                                                    |

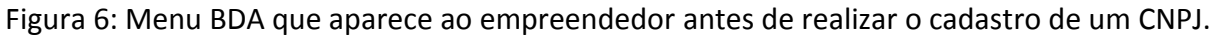

Para os demais módulos, a exibição no menu se dá após serem realizados os cadastros de Empreendedor e/ou Empreendimento, conforme menu disposto na figura 7.

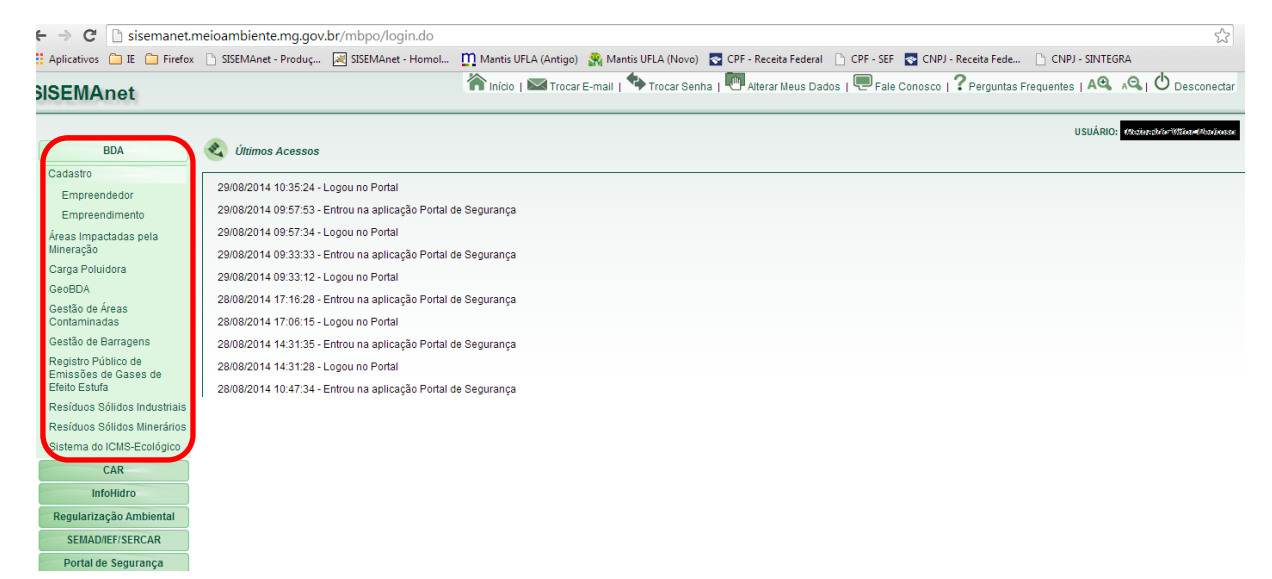

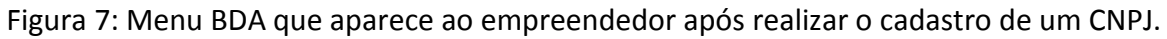

# Como fazer o cadastro da empresa (empreendedor e/ou empreendimento) no BDA?

Para cadastrar a empresa no BDA, é necessário acessar o menu lateral "BDA", acionando a opção "Cadastro", conforme figura 8:

"BDA -> Cadastro -> Empreendedor" "BDA -> Cadastro -> Empreendimento"

7

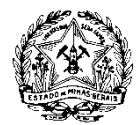

Secretaria de Estado de Meio Ambiente e Desenvolvimento Sustentável - Semad Subsecretaria de Inovação e Logística - SIL Superintendência de Tecnologia da Informação - STI

| SISEMAnet                                                                                | 🔳 Inicio   📷 Trocar E-mail   🎔 Trocar Senha   🖤 Alterar Meus Dados   🥗 Fale Conosco   🕻 Perguntas Frequentes   A🔌 🛝   🗸 Desconectar                                                                                                    |
|------------------------------------------------------------------------------------------|----------------------------------------------------------------------------------------------------|
| BDA                                                                                      | Cadastro de Empreendedor                                                                                                    |
| Cadastro<br>Empreendedor<br>Empreendimento<br>Areas Impactadas pela<br>Mineração         | Descrição Utiliza essa opção caso seja o responsável legal ou a pessoa designada pela empresa para realizar as declarações ambientais referentes ao empreendedor, ou seja, a matriz da empresa, bem como cadastrar seus empreendimentos elou vinculários. Após a realização do cadastro o usuario poderá executar ações referentes à Gestão de Áreas Suspeltas de Contaminação ou Contaminadas, Gestão de Barragens, Inventáriode Parefunes Stifutos Industribus Invendários a Defactarizarão de Caractarão de Areas Suspeltas de Contaminação ou Contaminadas, Gestão de Barragens, Inventáriode Parefunes Stifutos Industribus Invendários A Defacaração de Caractarão de Caractarão de Areas Suspeltas de Contaminação ou Contaminadas, Gestão de Barragens, Inventários de Defacaração de Areas Areas Contaminação de Contaminação de Contaminação de Contaminação de Contaminação de Contaminação de Areas Suspeltas de Contaminação de Contaminação de Contaminação de Contaminação de Contaminação de Contaminação de Areas Suspeltas de Contaminação de Contaminação de Contaminação de Contaminação de Contaminação de Areas Suspeltas de Contaminação de Contaminação de Areas Suspeltas de Contaminação de Areas Suspeltas de Contaminação de Areas Suspeltas de Contaminação de Areas Suspeltas de Contaminação de Areas Suspeltas de Contaminação de Areas Suspeltas de Contaminação de Areas Suspeltas de Contaminação de Areas Suspeltas de Contaminação de Areas Suspeltas de Contaminação de Areas Suspeltas de Contaminação de Areas Suspeltas de Contaminação de Areas Suspeltas de Contaminação de Areas Suspeltas de Contaminação de Areas Suspeltas de Areas Suspeltas de Areas Suspeltas de Contaminação de Areas Suspeltas de Contaminação de Areas Suspeltas de Areas Suspeltas de Areas Suspeltas de Areas Suspeltas de Areas Suspeltas de Areas Areas Areas Areas Areas Areas Areas Areas Areas Areas Areas Areas Areas Areas Areas Areas Areas Areas Areas Areas Areas Areas Areas Areas Areas Areas Areas Areas Areas Areas Areas Areas Areas Areas Areas Areas Areas Areas Areas Areas Areas Are |
| Gestão de Áreas<br>Contaminadas<br>Gestão de Barragens                                   |                                                                                                    |
| Registro Público de<br>Emissões de Gases de<br>Efeito Estufa                             |                                                                                                    |
| Resíduos Sólidos Industriais<br>Resíduos Sólidos Minerários<br>Sistema do ICMS-Ecológico |                                                                                                    |

Figura 8: Menu BDA para cadastro Empreendedor e/ou Empreendimento.

Em seguida será aberto um formulário, e devem ser inseridas todas as informações necessárias, figura 9.

| Antes de gravar verifique as suas in | formações, todos os campos com asterisco são de                                                                                                    | e preenchimento obrigatório:                                                 |       |
|--------------------------------------|----------------------------------------------------------------------------------------------------|------------------------------------------------------------------------------|-------|
| dos do empreendedor                  |                                                                                                    |                                                                              |       |
|                                      |                                                                                                    |                                                                              |       |
| *CNPJ                                |                                                                                                    |                                                                              |       |
| *Razão social                        |                                                                                                    | Inscrição estadual                                                           |       |
| Nome fantasia                        |                                                                                                    | Örgão público                                                                |       |
| *Logradouro                          |                                                                                                    | 'N <sup>e</sup> /Km                                                          |       |
| Complemento                          |                                                                                                    | "Bairro                                                                      |       |
| ACEP                                 |                                                                                                    | Caixa postai                                                                 |       |
| -Municipio                           |                                                                                                    |                                                                              |       |
| *leletone                            |                                                                                                    | Fax                                                                          |       |
|                                      |                                                                                                    |                                                                              |       |
|                                      |                                                                                                    |                                                                              |       |
| dos do responsável legal             |                                                                                                    |                                                                              |       |
|                                      |                                                                                                    |                                                                              |       |
| 1005                                 |                                                                                                    |                                                                              |       |
| -CPF                                 |                                                                                                    | copial endereço do.                                                          | empre |
| -Nome                                |                                                                                                    | 110/02                                                                       |       |
| Complemento                          |                                                                                                    | II / AU                                                                      |       |
| *CEP                                 |                                                                                                    | Sun o                                                                        |       |
| *Município                           |                                                                                                    | *UF                                                                          |       |
| *Telefone                            |                                                                                                    |                                                                              |       |
| "E-mail                              |                                                                                                    | Para este e-mail será enviada a senha do responsável legal pelo empreendedor |       |
|                                      |                                                                                                    |                                                                              |       |
| tos do responsável pelo cadast       | 10                                                                                                    |                                                                              |       |
|                                      |                                                                                                    |                                                                              |       |
|                                      |                                                                                                    |                                                                              |       |
| *CPF                                 | pag and and an                                                                                                    |                                                                              |       |
| *Nome                                | P 1 11 17 P 1                                                                                                    | *Cargo 🔻                                                                     |       |
|                                      |                                                                                                    | *Outro cargo                                                                 |       |
| *Logradouro                          | y signs see                                                                                                    | *N°/Km 1                                                                     |       |
| Complemento                          | /. 1 mm                                                                                                    | *Bairro C                                                                    |       |
| *CEP                                 |                                                                                                    |                                                                              |       |
| *Município                           | Lawar                                                                                                    | *UF 1                                                                        |       |
|                                      | 2                                                                                                    |                                                                              |       |
| *Telefone                            |                                                                                                    |                                                                              |       |
| *Telefone<br>*E-mail                 | former and a second second sec |                                                                              |       |

Figura 9: Formulário para cadastro do Empreendedor.

# Para uso do BDA, é necessário ressaltar que, <u>o Empreendedor é sempre o CNPJ Matriz, e o</u> Empreendimento, é sempre o CNPJ Filial.

**Ps.:** Caso haja CNPJ com a máscara final diferente de XX.XXX.XXX/0001-XX e que seja Matriz, a demanda deve ser encaminha ao Suporte para que sejam atribuídas as devidas permissões para que o usuário realize o cadastro.

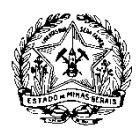

Secretaria de Estado de Meio Ambiente e Desenvolvimento Sustentável - Semad Subsecretaria de Inovação e Logística - SIL Superintendência de Tecnologia da Informação - STI

# Como realizar a alteração de endereço da empresa no BDA?

A alteração de endereço de um empreendedor e/ou empreendimento no BDA não se dá dentro do módulo (Carga Poluidora, Resíduos, ou outro). E sim do lado externo ao módulo.

Deve ser acionada a opção "BDA -> Módulo BDA a ser trabalhado", e <u>ao invés de clicar em</u> <u>"ENTRAR"</u>, <u>deve-se clicar em "ALTERAR MEUS DADOS"</u>, conforme figura 10. Em seguida alterar os dados e acionar o comando "GRAVAR".

| SISEMAnet                                                                                            | 🎢 Inicio   🖾 Trocar E-mail   🍞 Trocar Senha   😇 Fale Conosco   🕻 Perguntas Frequentes   A🍕 🖧   🗘 Desconectar                                                                                                    |
|----------------------------------------------------------------------------------------------------|----------------------------------------------------------------------------------------------------|
| BDA                                                                                                  | Carga Poluidora                                                                                                    |
| Cadastro<br>Áreas Impactadas pela<br>Mineração<br>Carga Poluidora<br>Gestão de Áreas<br>Contaminadas | Selecione o Empreendedor/Empreendimento que deseja gerenciar.<br>Getulio e Neves S/A -<br>Atterar meus dados Vincular empreendimentos   Atterar dados de empreendimentos   Adicionar responsável por módulo                                                                                                    |
| Gestão de Barragens<br>Registro Público de<br>Emissões de Gases de<br>Efeito Estufa                  | Descrição<br>Esse módulo permite a cada empreendimento fazer uma ou várias declarações de Carga Poluídora anualmente, ou seja, um empreendimento poderá ter mais de uma declaraçõe de Carga Poluídora por ano de<br>acordo com cada coordenada de lançamento (cada uma das declarações deverá ter uma coordenada diferente se realizada no mesmo ano) no àmbito do Estado de Minas Gerais. |
| Residuos Sólidos Industriais<br>Resíduos Sólidos Minerários<br>Sistema do ICMS-Ecológico             | Avisos <u>Carga Poluídora</u> : - A classificação em relação às fontes efetivamente poluidoras está conforme a Deliberação Normativa n.º 74, de 09 de setembro de 2004. Para acessar o RDA Carga Poluídora:                                                                                                    |
| InfoHidro<br>Regularização Ambiental                                                                 | - Utilize os navegadores Internet Explorer 8 ou Firefox até versão 5.<br>- Desabilite o bloqueador de pop-up.<br>Dúvidas: suporte sisema@meioambiente.mg.gov.br                                                                                                    |
| Portal de Segurança                                                                                  | telefones: 3915-1595 / 1596 / 1604 / 1588                                                                                                    |
|                                                                                                    | Deliberação Normaita conjunta COPAMICERHIMG N.º 1<br>Deliberação Normaita en 2442004<br>Manual de instruções para preenchimento da declaração                                                                                                    |

Figura 10: Opção para alteração de dados do Empreendedor/Empreendimento.

Fazendo isso, vai ser exibida a página com as informações atuais do endereço, as quais permitem ser editadas e gravadas, figura 11.

| 23 | CADASTRO DE EMPREENDI                                      | MENTO                             |                                                         |       |  |  |
|----|------------------------------------------------------------|-----------------------------------|---------------------------------------------------------|-------|--|--|
|    | "Os campos com asterisco são de preenchimento obrigatório: |                                   |                                                         |       |  |  |
|    | Dados do empreendedor                                      |                                   |                                                         |       |  |  |
|    |                                                            | 'CNPJ: 22.333.555/0001-98         |                                                         |       |  |  |
|    | Dados do empreendimento                                    |                                   |                                                         |       |  |  |
|    | "CNPJ:                                                     | 22.333.5550002-79                 | Inscrição estaduai:                                     |       |  |  |
|    | *Razão social:                                             | TESTE DE SISTEMA - EMPREENDIMENTO |                                                         |       |  |  |
|    | Nome fantasia:                                             | Teste Prodemge                    |                                                         |       |  |  |
|    | "Logradouro:                                               | TESTE de sistema                  | "N"/Km:                                                 | 11    |  |  |
|    | Complemento:                                               |                                   | "Bairro:                                                | TESTE |  |  |
|    | "CEP:                                                      | 30.000-000                        | Caixa postal:                                           |       |  |  |
|    | "Municipio:                                                | Belo Horizonte                    | "UF:                                                    | MG    |  |  |
|    | *Telefone:                                                 | 3133333333                        | Fax                                                     |       |  |  |
|    | *E-mail institucional:                                     | _                                 | Para este e-mail será enviada a senha do Empreendimento |       |  |  |
|    |                                                            |                                   |                                                         |       |  |  |

Dados do responsável legal

Figura 11: Formulário para alteração de dados do Empreendedor/Empreendimento.

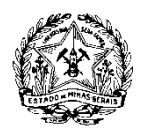

Secretaria de Estado de Meio Ambiente e Desenvolvimento Sustentável - Semad Subsecretaria de Inovação e Logística - SIL Superintendência de Tecnologia da Informação - STI

As informações referente a **Razão Social**, **Responsável Legal** e/ou **Responsável pelo Cadastro** não podem ser editadas nesse espaço. Caso essas informações necessitem de ser alteradas, gentileza encaminhar um e-mail com os dados antigos e atuais, como documento que comprove a alteração anexo. Isso deverá ser encaminhado ao nosso suporte (suporte.sisema@meioambiente.mg.gov.br).

# Como alterar o responsável pelo cadastro?

Para efetuar a alteração do responsável pelo cadastro, é necessário que seja encaminhado por e-mail (suporte.sisema@meioambiente.mg.gov.br) uma procuração da empresa nomeando o novo responsável, juntamente com cópia do CPF e documento de identidade do mesmo.

Caso o novo responsável ainda não esteja cadastrado no Sisemanet, o mesmo deverá proceder com o cadastro, acionando a opção "**Cadastrar Sem Certificação Digital**" (ou "Cadastrar Com Certificação Digital") na página inicial do Sisemanet e realizar o cadastro.

# Como alterar o responsável legal?

Para efetuar a alteração do responsável legal, é necessário que seja encaminhado por e-mail (suporte.sisema@meioambiente.mg.gov.br) uma procuração da empresa nomeando o novo responsável, juntamente com cópia do CPF e documento de identidade do mesmo.

Caso o novo responsável ainda não esteja cadastrado no Sisemanet, o mesmo deverá proceder com o cadastro, acionando a opção "**Cadastrar Sem Certificação Digital**" (ou "Cadastrar Com Certificação Digital") na página inicial do Sisemanet.

### Como efetuar o vínculo entre empreendedor e empreendimento?

Para acessar os módulos do BDA de um novo empreendimento (filial) cadastrado, é necessário acessar o Sisemanet com o login do empreendedor (matriz), em seguida clicar em quaisquer dos módulos do BDA, e clicar em "Vínculo". Aparecerá então o novo empreendimento (filial) que foi cadastrado, daí é só clicar nele para fazer o vínculo.

Feito isso, o vínculo estará efetuado, e o acesso ao novo empreendimento (filial) no BDA poderá ser efetuado normalmente.

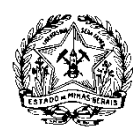

Secretaria de Estado de Meio Ambiente e Desenvolvimento Sustentável - Semad Subsecretaria de Inovação e Logística - SIL Superintendência de Tecnologia da Informação - STI

# Como realizar a alteração de razão social da empresa?

Para realizar a alteração de razão social da empresa, é necessário enviar a solicitação ao email do suporte (suporte.sisema@meioambiente.mg.gov.br) informando o CNPJ e qual era a razão social antiga e qual é a nova, juntamente com o documento que comprove a alteração de razão social (geralmente o contrato social da empresa) e o certificado de regularidade da empresa junto à Receita Federal (cartão de CNPJ).

# Qual é o prazo para o envio de declarações/inventários no BDA?

O período para cadastro das declarações/inventários no BDA **Carga Poluidora, Resíduos Sólidos Minerários, Resíduos Sólidos Industriais** e **Áreas Impactadas pela Mineração** têm um período obrigatório para que os empreendedores enviem as declarações anuais. Este período é de 01 de janeiro a 31 de março de cada ano. A declaração tem como foco informar os dados do ano base anterior.